# **히이꼬네트남히** ZOOM 이용 방법 안내

### 1. 인터넷에 줌(ZOOM) 다운로드 검색 후 다운로드 센터 접속

| G zoo                                           | m 다운로드 Pc - Google 검색 × +                                                                                                    | •                 |
|-------------------------------------------------|----------------------------------------------------------------------------------------------------|-------------------|
| $\leftrightarrow$ $\rightarrow$ C $rac{1}{2}$ g | oogle.com/search?q=zoom+다운로드+Pc&oq=z&aqs=chrome.0.69i59l2j69i57j0i433j69i60l4.6645j0j4&sourceid=chrome&ie=UTF-8                                                                                                    | ☆ 🝳 :             |
| 🏥 앱 M Gmail 🕒                                   | ▶ YouTube 👷 지도                                                                                                    | 🔝 읽기 목록           |
| Google                                          | zoom 다운로드 Pc X 📖 🌷 Q                                                                                                    | 000<br>000<br>000 |
|                                                 | <ul> <li>Q 전체</li> <li>● 동영상</li> <li>▲ 이미지</li> <li>② 지도</li> <li>● 뉴스</li> <li>* 더보기</li> <li>설정</li> <li>도구</li> </ul>                                                                                                    |                   |
|                                                 | https://zoom.us > download -<br>Download Center - Zoom<br>Zoom is the leader in modern enterprise video communications, with an easy, reliable cloud platform<br>for video and audio conferencing, chat, and webinars<br>이 페이지를 21. 5. 13에 방문했습니다. |                   |

https://www.zoom.us > support > download

#### Download for Windows - Zoom

Zoom is the leader in modern enterprise video communications, with an easy, reliable cloud platform for video and audio conferencing, chat, and webinars ...

https://zoom.us > ko-ko > zoomrooms > software 💌

#### Zoom Rooms 비디오 회의실 솔루션 - Zoom

Android 태블릿용 Zoom Rooms 앱 다운로드 ... 3-스크린 옵션으로 현재 발표자, 콘텐츠 및 갤러리 보기가 가 능합니다(PC의 경우 듀얼 스크린 지원); 무선 화면 공유, ...

https://new-version.download > Windows 👻

#### 줌 (ZOOM) PC 버전 다운로드 - 화상회의 앱 - New-Version

### 2. 다운로드 클릭 - 파일 다운 받아 ZOOM 설치 시작

| ● ● ● □ 다운로드 센터 - Zoom × +                                                                                                    | •                                                                   |
|----------------------------------------------------------------------------------------------------|---------------------------------------------------------------------|
| $\leftrightarrow$ $\rightarrow$ $C'$ $\triangleq$ zoom.us/download                                                               | 🖈 🦲 :                                                               |
| 🏥 앱 🎽 Gmail 🔼 YouTube 🏋 지도                                                                                                    | ⅲ 읽기 목록                                                             |
|                                                                                                    | 데모 요청 <b>1.888.799.9666</b> 리소스 <del>~</del> 지원                     |
| <b>같이 아이지 않으며 1 1 1 1 1 1 1 1 1 1 1 1 1 1 1 1 1 1 1</b>                                                                          | 회의참가 회의호스팅 ★ 로그인 무료로 가입하세요<br>IT 관리자용 다운로드 ★                        |
| 회의용 Zoom 클라이언트<br>첫 번째 Zoom 회의를 시작하거나 이 회의에 침<br>작하는데, 여기서 수동으로 다운로드할 수도 있<br>다운로드 버전 5.6.4<br>또는 Apple Silicon 칩이 장착된 Mac의 경우 ( | 석하면 웹 브라우저 클라이언트가 자동으로 다운로드를 시<br>습니다.<br>(765)<br>여기를 클릭하여 다운로드하세요 |
| 2<br>Microsoft Outlook 추フ                                                                                                    | h 기능                                                                |
| 😻 Zoom (1).pkg 🔨                                                                                                    | 모두 보기 ×                                                             |

#### 3. ZOOM 설치 진행

|                                                                      |                                                                                                    | 8 |                                                                      | 🥪 Zoom 설치                                                 | A |
|----------------------------------------------------------------------|----------------------------------------------------------------------------------------------------|---|----------------------------------------------------------------------|-----------------------------------------------------------|---|
| • 소개                                                                 | Zoom 설치 프로그램 시작하기<br>Zoom은 전 세계 사람들이 보안이 유지되는 원활한 비디오 환경을 통해<br>서로와 연결하고 더 많은 작업을 효율적으로 수행할 수 있도록 합니다.                                                                                                    |   | <ul> <li>소개</li> <li>대비 티바 코 네테</li> </ul>                           | 'Macintosh HD'에 표준 설치<br>컴퓨터 공간의 67.1MB을(를) 차지하게 됩니다.     |   |
| <ul> <li>대상 디스크 선택</li> <li>설치 유형</li> <li>설치</li> <li>요약</li> </ul> | 사용하기 쉽고 신뢰할 수 있으며 혁신적인 Zoom의 비디오 중심적인 솔<br>루션은 비디오 회의 및 채팅 솔루션은 물론 웨비나 및 전화 서비스에 사<br>용할 수 있는 다양한 옵션을 제공합니다. Zoom은 최고의 회의 플랫폼이<br>며 기업, 의료 전문가, 학교 및 개인이 항상 연결되어 있도록 지원합니다.<br>blog.zoom.us를 방문하시고 @zoom_us를 팔로우하세요. |   | <ul> <li>내성 니스크 신택</li> <li>설치 유형</li> <li>설치</li> <li>요약</li> </ul> | 'Macintosh HD' 니스크에 이 소프트웨어의 표준 설치를 실행하려면 설치<br>를 클릭하십시오. |   |
|                                                                      |                                                                                                    |   |                                                                      | 설치 위치 변경                                                  |   |
|                                                                      |                                                                                                    |   |                                                                      | 뒤로 이동 설치                                                  |   |

### 4. ZOOM 설치 완료 (바탕화면 확인)

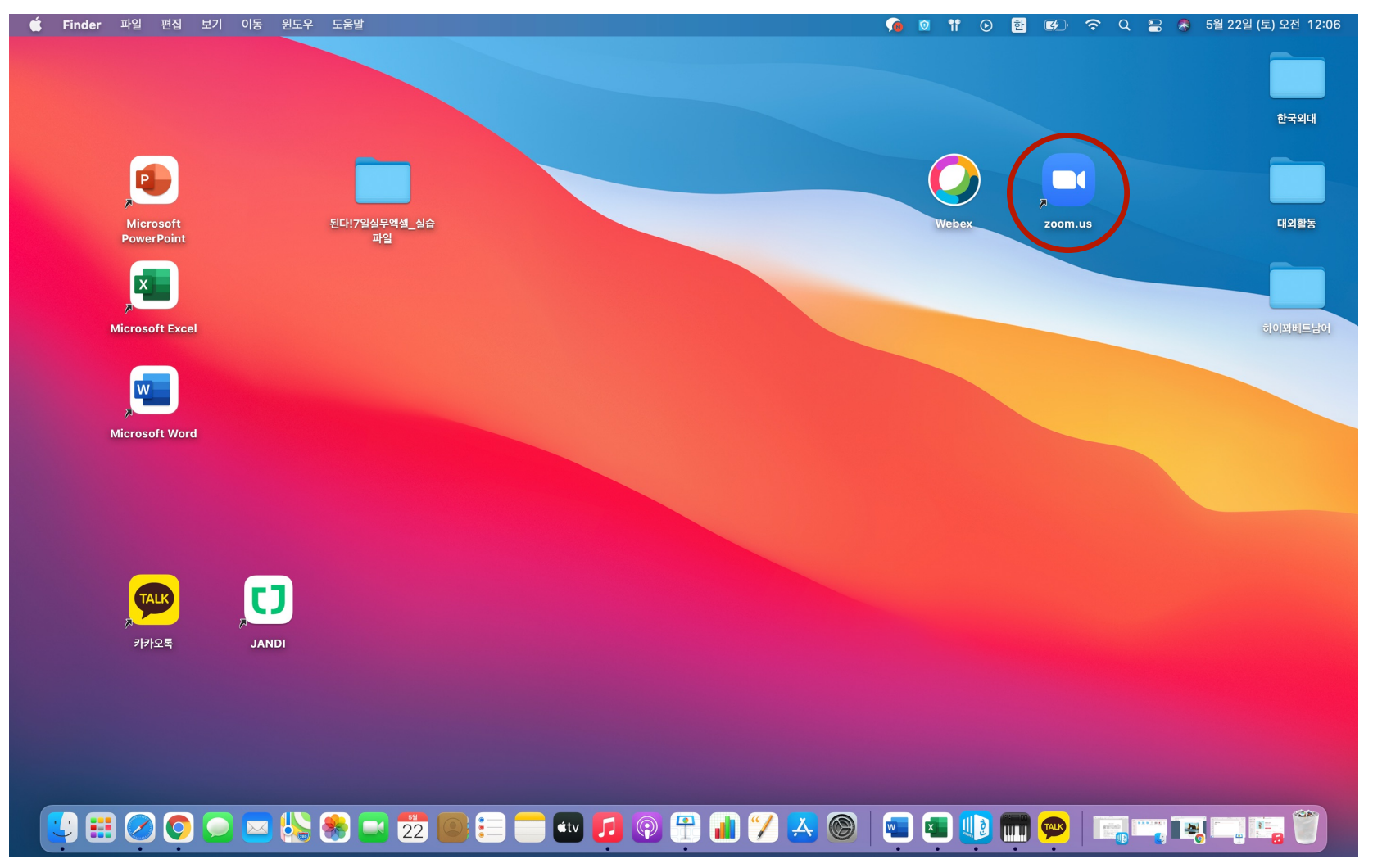

### ZOOM 설치하기 (Mobile ver.)

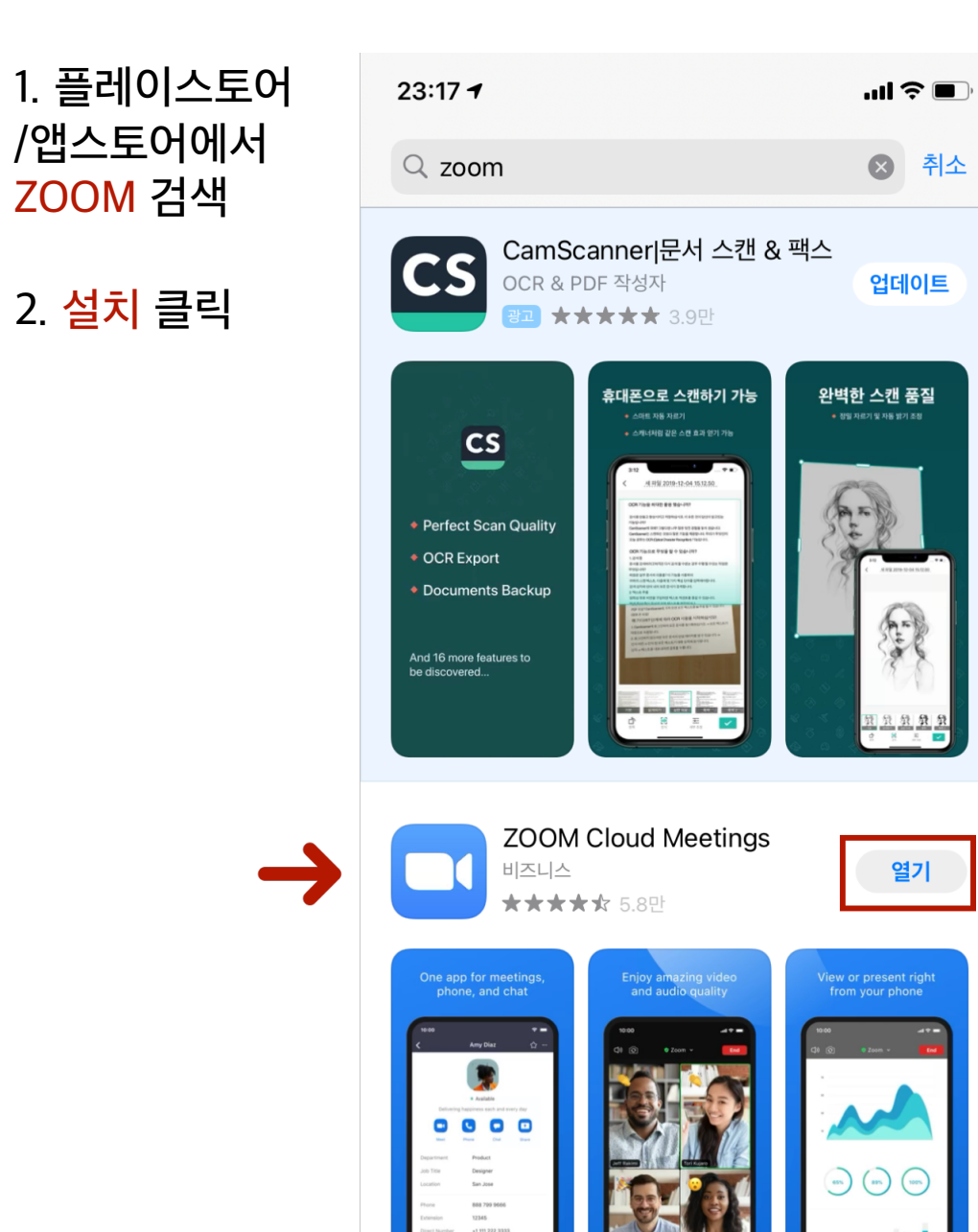

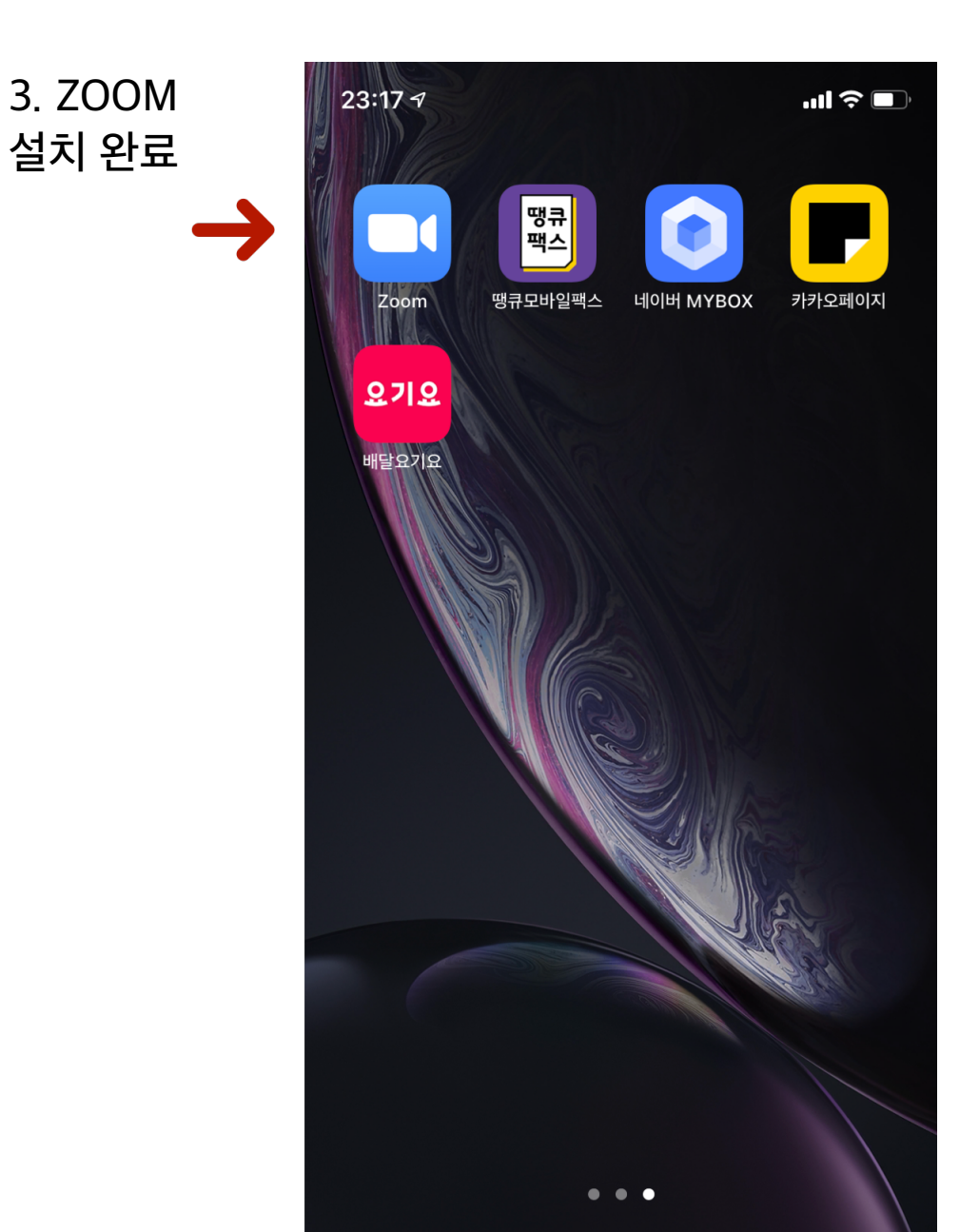